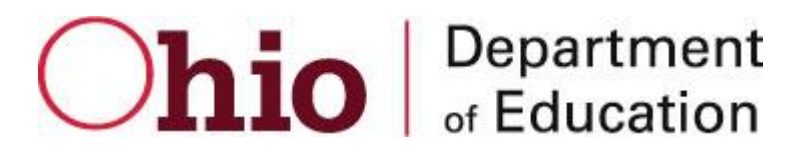

# OHIO DEPARTMENT OF EDUCATION Connected Ohio Records for Educators (CORE)

My Educator Profile User Manual CONNECTED OHIO RECORDS FOR EDUCATORS

## My Educator Profile User Manual

© December 2, 2015 Ohio Department of Education 25 S. Front St. Columbus, OH 43215-4183

#### **Table of Contents**

| CORE Overview                                 |    |
|-----------------------------------------------|----|
| Accessing the System                          |    |
| Navigating and Sorting                        | 7  |
| My Educator Profile                           | 8  |
| My Information                                |    |
| How do I request an Educator State ID online? | 10 |
| My Applications                               | 12 |
| Start a New Application                       | 12 |
| Check on your Application Status              |    |
| Edit an Application                           |    |
| My Credentials                                | 22 |
| Renew/Advance/Transition/Align a Credential   | 22 |
| My Account                                    | 29 |
| Pay for a license application                 | 29 |
| My Documents                                  | 35 |
| IPTI Registration                             |    |
| Other Resources                               | 39 |
|                                               |    |

#### **CORE Overview**

The Connected Ohio Records for Educators (CORE) system manages all aspects of educator licensing. The system is divided into six modules: Educator Licensure, Finance, Professional Conduct, Pupil Activity, Resident Educator, and LPDC. The Educator Licensure module is the heart of the CORE system. This module maintains records for educators on all credentials for which they have applied for, and the outcome of each application. Historical information is maintained on all educators for reporting and tracking purposes. The Finance module is used to manage all monetary transactions regarding Licensure. All processing and application fees are tracked through this system. Professional Conduct investigates any legal questions regarding an educator's qualification to teach in the State of Ohio. Applications can be denied for professional conduct reasons and existing licenses can be revoked or voided through this module. The Pupil Activity module tracks programs offered by providers of pupil activity training, and the participants in these programs. The Resident Educator module tracks educators after they receive their initial license for assessment in becoming eligible for Professional licensing in the State of Ohio. The LPDC module allows LPDC organizations to register and set up their schools and signers.

#### Accessing the System

Access to the CORE My Educator Profile system is controlled through ODE's Secure Application for Enterprise (SAFE) portal. An end-user must have a SAFE account in order to access the CORE System. Access the main ODE web page by going to <u>www.ode.state.oh.us</u>.

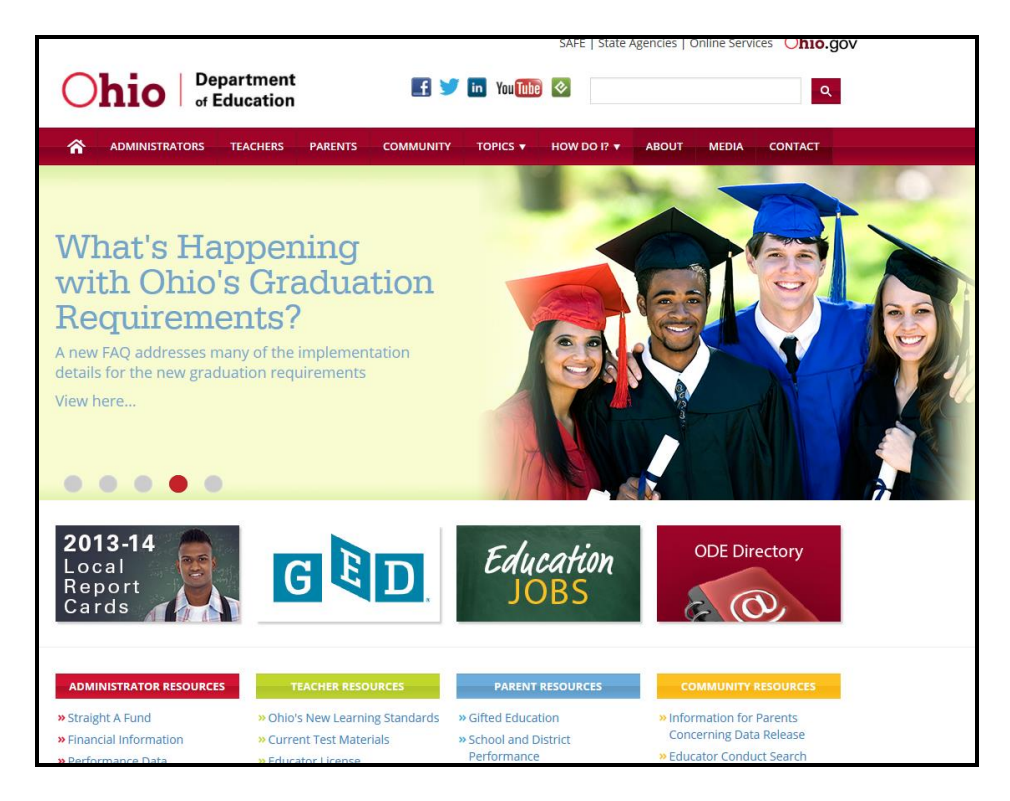

Click on the SAFE link (in the menu at the top of the page). The SAFE Sign In page is displayed.

| Ohio.gov Department<br>of Education                                                                                                    |                                                  |
|----------------------------------------------------------------------------------------------------|--------------------------------------------------|
|                                                                                                    | What is Safe? ODE Home Contact Us                |
|                                                                                                    |                                                  |
|                                                                                                    | Sign in with your SAFE Account                   |
| What is SAFE?                                                                                                    | Are you an ODE employee?                         |
| The Ohio Department of Education (ODE) launched the Security Application For Enterprise (SAFE)<br>Web portal in May, 2003. SAFE is a Web Portal and a "single sign on" software security solution for<br>ODE customers. | User Name Password Forgot user name or password? |
| Don't have a SAFE account? Sign Up                                                                                                    | Sign In                                          |
| Started sign up process? Check Signup Status                                                                                                    |                                                  |

Enter your User Name and Password and click **Sign In**. If you don't yet have a SAFE account, click the <u>Sign Up</u> button and follow the instructions for creating a SAFE account. If you need help, click on the link "Safe Sign up help" for an instruction manual.

If the message "The user name or password provided is incorrect" is displayed, and you have forgotten your user name or password, click the <u>Forgot user name or password</u> link and follow the instructions for having a new password e-mailed to you. After a successful login, the SAFE Menu will be displayed.

| io.gov                             | Depart<br>of Edu | tment<br>cation                             |                                                                         |                                                                  |
|------------------------------------|------------------|---------------------------------------------|-------------------------------------------------------------------------|------------------------------------------------------------------|
|                                    |                  |                                             |                                                                         | Mary Teacher<br>DEVELOPMENT<br>Contact Us   SAFE Home   ODE Home |
| Mary Teache                        | r                | Change Name                                 |                                                                         |                                                                  |
| mary.teacher@ya                    | hoo.com          | Change Email                                | Change Password                                                         |                                                                  |
| 123 Home Street<br>Columbus, OH 44 | 444              | Change Address                              | Request access to GED/Scholarship/CCIP<br>Web system access information |                                                                  |
| 614-444-5555 (Of                   | fice)            | Change Phone                                | Show my current roles/access                                            |                                                                  |
| Web Systems                        | Descrip          | ption                                       |                                                                         |                                                                  |
| FSL                                | FSL - F          | orms and Surveys List                       |                                                                         |                                                                  |
| ODE.CORE                           | ODE C            | onnected Ohio Records for Educators. Check  | Ohio Educator Licensure status, request and pay for licensure online    |                                                                  |
| STARS V2.0                         | STARS            | Professional Development and Technical As   | ssistance System                                                        |                                                                  |
| Usability Test Cent                | er Please        | click here to help us make the ODE Web site | easier to use                                                           |                                                                  |

Note that there are links above the menu for things you can do to change or access information about your SAFE account. These links allow you to:

- Change your Name (with a valid Ohio Driver's License)
- Update your Email Address
- Update your Home or Office Physical and Mailing Addresses
- Update your Phone Number
- Change your Password
- Request Access to GED/Scholarship/CCIP systems
- View the different systems you can request access to
- Show your current roles and access

The number of systems listed on this menu will vary widely depending on your permissions. To access CORE, click the ODE.CORE (Online Licensure System) link. The main CORE Dashboard will be displayed.

## **CORE** Dashboard

The CORE Dashboard is a new way to navigate the CORE Online Licensure and Resident Educator systems. This easyto-use page will be your home page. Your base from which you can access any of the features in CORE. The items which appear on the dashboard are customized to the individual logging in. For example, if you are an e-signer, you will see the E-Signers box. If not, this area will be blank on your dashboard. If you are a Resident Educator Coordinator, you will see a link to "RE Registration" in the Important Links box.

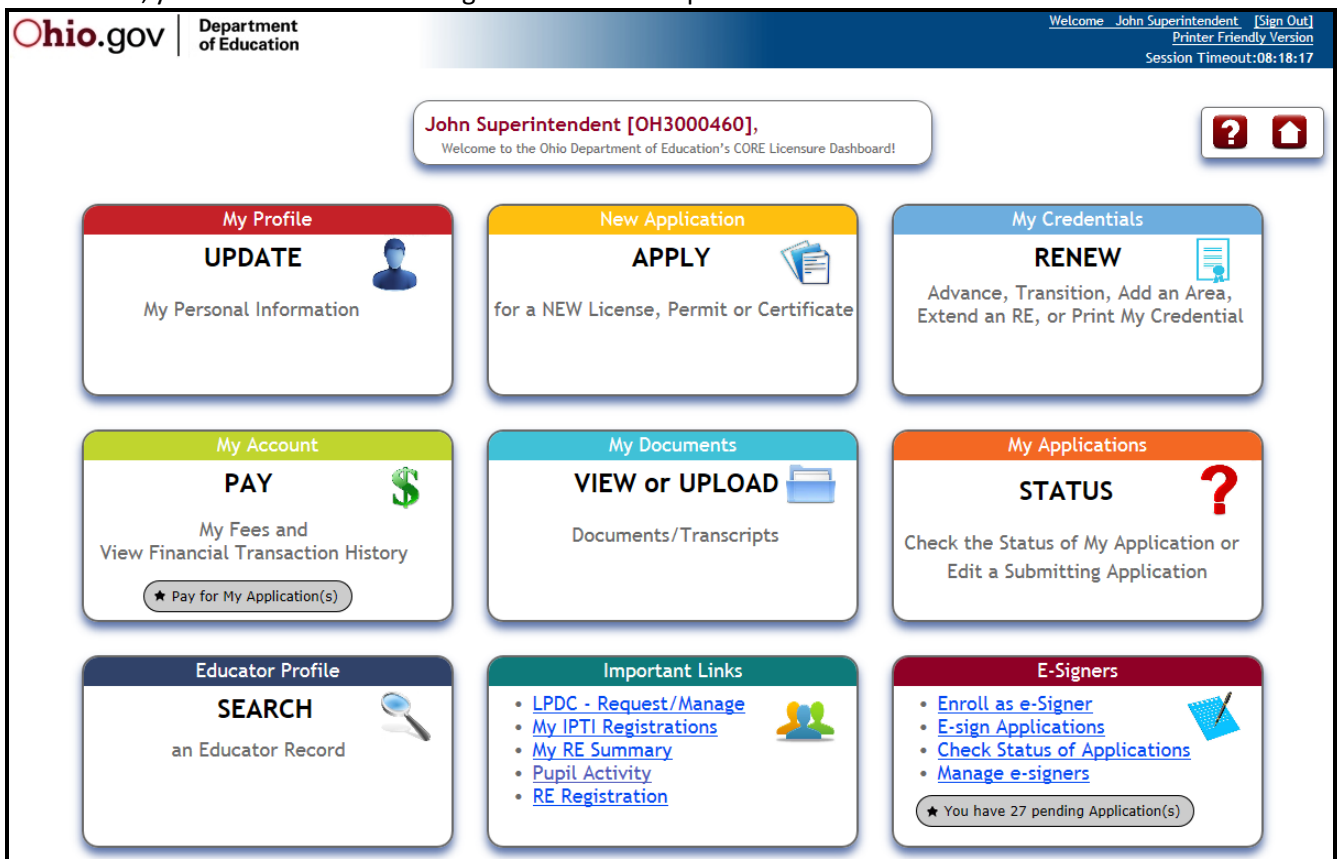

Dashboard Features:

- There are handy "HELP" and "HOME" icons at the top of the screen. If you click on the help question mark
   (?) you will see a list of available help sources. If you click on the Home icon, you will be returned to the old
   CORE "apple" menu. Some users may need to use this, depending on what functions you are performing in
   CORE.
- Each box on the dashboard is either clickable anywhere in the box, or for those boxes with links, you can click on any link in the box.
- Reminder notices are displayed in the boxes as appropriate. If you have applications that you have not yet submitted and paid for, there will be a reminder in "My Account" to click on and pay for those applications. If you have credentials expiring which are now renewable, a reminder will be displayed in the "My Credentials" box.
- A convenient "STATUS" box is available which will take you to the "My Applications" screen where you can check on the status of your application.
- If you are an E-Signer, you can see if you have any pending applications to sign, without needing to go to the My Approvals screen.

#### Navigating and Sorting

On many of the pages within the system, grids like the one shown below are used to display and manage data. On the grids the number of items listed per page can be changed by using the drop-down selection list in the bar above or below the grid. Navigation to additional pages is done by clicking on the page number at the center of the navigation bar (ex. 1/30 means page 1 out of 30), or the back and forward arrows. Grids can be sorted by clicking on the arrows in any of the column headers. A triangle icon will appear just to the right of the column header name to indicate the sort order. An upward pointing triangle indicates the column is sorted in ascending order, a downward pointing triangle indicates descending order.

| Search Pe        | rson  |         |                 |                              |              |           |            | ×  |
|------------------|-------|---------|-----------------|------------------------------|--------------|-----------|------------|----|
| Search           | ı on: | ]       |                 |                              |              | _         |            |    |
| SSN:<br>First Na | me:   |         | (no hyphens)    | State Id:<br>Last Name:      | jones        | 0         | xx9999999) |    |
| Birth Da         | ite:  |         |                 | Middle Name:                 |              |           |            |    |
| Search           | Resu  | lt]     | P Find          | Person                       |              |           |            |    |
|                  |       |         | <b>® @</b> 1/30 | <ul> <li>● ● 10 ▼</li> </ul> |              |           |            |    |
| Quick Searc      | ch:   |         | 1               | ۵.                           |              |           |            |    |
| SSN ♦            | Name  |         |                 | ▲ [                          | Birth Date 4 | <b>\$</b> | State Id   | \$ |
| 809214387        | Jones | Alan    |                 |                              | 9/28/1950    |           | OH1217828  |    |
| 542034561        | Jones | Alan    |                 |                              | 1/28/1956    |           | OH1188052  |    |
| 662429408        | Jones | Alice   |                 |                              | 12/20/1945   |           | TN1003600  |    |
| 466757778        | Jones | Alicia  |                 |                              | 5/15/1974    |           | OH1407211  |    |
| 151611414        | Jones | Alisa   |                 |                              | 3/6/1977     |           | OH1306158  |    |
| 596593765        | Jones | Allison |                 |                              | 9/13/1958    |           | OS1007188  |    |
| 308494646        | Jones | Amy     |                 |                              | 3/29/1972    |           | OH1186905  |    |
| 635036247        | Jones | Amy     |                 |                              | 1/19/1967    |           | WL1002130  |    |
| 508307940        | Jones | Angela  |                 |                              | 8/19/1976    |           | OH1248698  |    |
| 580128312        | Jones | Anita   |                 |                              | 11/15/1948   |           | TN1003176  |    |
|                  |       |         |                 |                              |              |           | Close      | 3  |

#### My Educator Profile

The purpose of the "My Educator Profile" module is to provide a way to streamline the licensure process for educators, signers, and the Office of Licensure. Similar to the "Educator Profile" lookup, "My Educator Profile" shows demographic, credential, and financial information; only it is YOUR personal information. When each person signs on, he/she will see only his/her own data. The system is made up of several sections, all under the general heading of "My Educator Profile": "My Account", "My Applications", "My Approvals", "My Credentials", "My Documents", "My Financial Transaction History", "My Information", "Manage E-Signers", and "My IPTI Registrations". The "My Information" section is used to review and edit the demographic information that is on file with the Ohio Department of Education. The" My Account" section is used for paying licensure fees. Transaction history and current balances can also be reviewed on "My Account" or "My Financial Trans History". The "My Applications" page is used to apply for a new license, permit, or certificate; or view a list of application requests and the status of each. The "My Credentials" page is used to view a list of your credentials (active and historical) along with their dates and status. Online renewals, advances, transitions, add an area, and corrections may also be done from this page. "My Approvals" is for persons with the security role of 'LPDC Chair/Designee', 'Superintendent/Designee', 'Dean College of Education/Designee', or 'Credential e-Signer'. This is where a licensure signer will enroll as an electronic signer. After enrolling, the "My Approvals" screen will display application requests which are waiting for online signature approval. "Manage E-Signers" is where an organizations licensure signers may remove eSigners, or change the preferences of those eSigners. "My IPTI Registrations" is used to electronically register for the IPTI program. "My Educator Profile" is available to anyone with a SAFE account.

#### **My Information**

The "My Information" section of the My Educator Profile module is used to maintain the demographic information that is stored in OEDS-R (Ohio Educator Directory Service). When you change or update your information using the CORE system, it will automatically update OEDS-R (and thus your SAFE account). To access the "My Information" page:

- 1. Login to the SAFE portal.
- 2. Click on ODE.CORE link from the SAFE menu.
- 3. On the CORE dashboard, click on "My Profile".
- 4. The "My Information" page is displayed and populated with the information from OEDS-R (Personal Information section).
- 5. Update any information in the Personal Information section (Address, Phone or Email) that is incorrect or has changed.
- 6. If your birthdate appears to be invalid in the system, you will be prompted to enter a correct birthdate. Enter the correct date and click on "Update".
- 7. Click **Save** to save your changes.
- 8. You may also change your gender if it appears to be incorrect. Simply click on the correct gender and click on the "Update" button to save your changes.

| Personal Informa                                                                                               | tion                    |                   |                |                               |                 |              |                 |                  |
|----------------------------------------------------------------------------------------------------|-------------------------|-------------------|----------------|-------------------------------|-----------------|--------------|-----------------|------------------|
| Educator State ID:                                                                                             | OH3000460               | SSN:              | *****2617      | Birth Date:                   | 1/1/1970        |              |                 |                  |
| First Name:                                                                                                    | John                    | Middle Name:      |                | Last Name:                    | Superintendent  |              |                 |                  |
| Gender:                                                                                                    | ● Male ○ Female         | Has SAFE Account: | $\checkmark$   |                               |                 |              |                 |                  |
| ddress                                                                                                    |                         |                   |                |                               |                 |              |                 |                  |
| Address Details                                                                                                |                         |                   |                |                               |                 |              |                 | Action           |
| Home/Mailing Addr                                                                                              | ess                     |                   |                |                               |                 |              |                 |                  |
| Home/Mailing Addr<br>6150 First Avenue<br>Columbus, OH 43                                                      | <b>ess</b><br>9<br>1016 |                   |                | O A                           | dd New Address  |              |                 |                  |
| Home/Mailing Addr<br>6150 First Avenue<br>Columbus, OH 43<br>hone                                              | ess<br>9<br>1016        |                   |                |                               | Add New Address |              |                 | ()<br>()         |
| Home/Mailing Addr<br>6150 First Avenue<br>Columbus, OH 43<br>hone                                              | ess<br>9<br>0016        |                   | Numbe          | • A                           | Add New Address | Primary      | Publicly Listed | Action           |
| Home/Mailing Addr<br>6150 First Avenue<br>Columbus, OH 43<br>hone<br>Type<br>Office Phone Numb                 | ess<br>a<br>0016<br>Mer |                   | Numbe<br>(614) | • A                           | Add New Address | Primary<br>V | Publicly Listed | Action           |
| Home/Mailing Addm<br>6150 First Avenue<br>Columbus, OH 43<br>none<br>Fype<br>Office Phone Numb                 | ess<br>a<br>D016<br>Her |                   | Numbe<br>(614) | • A<br>r and Ext.<br>555-5555 | Add New Address | Primary<br>V | Publicly Listed | Action           |
| Home/Mailing Addm<br>6150 First Avenue<br>Columbus, OH 43<br>hone<br>Type<br>Office Phone Numb                 | ess<br>9<br>0016<br>ver |                   | Numbe<br>(614) | • A<br>r and Ext.<br>555-5555 | Add New Address | Primary<br>V | Publicly Listed | Action           |
| Home/Mailing Addm<br>6150 First Avenue<br>Columbus, OH 43<br>hone<br>Type<br>Office Phone Numb<br>mail<br>Type | ess<br>9<br>0016<br>eer | Address           | Numbe<br>(614) | • A<br>r and Ext.<br>555-5555 | Add New Address | Primary<br>V | Publicly Listed | Action<br>Action |

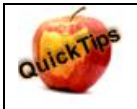

You will be required to have certain demographic information before becoming an e-Signer. Please make sure you have your Home Mailing Address, Email, Birthdate, and Phone Number entered correctly. You will also need to have an Educator State ID.

#### How do I request an Educator State ID online?

An *Educator State Identification* (Educator State ID) is an identifier created and assigned by the Ohio Department of Education to identify individual people. The Educator State ID is very helpful when linking person records with unique data records related to that person, such as educator licenses, PRAXIS data, BCI and FBI Background check data, etc. Educator State IDs also help ODE staff identify and reduce the occurrence of duplicate person records in ODE databases.

If you are an Ohio licensed educator, or have ever requested educator licensure from ODE, you already have an Educator State ID. To search for your Educator State ID, simply go to the CORE Educator Profile module at this location and search for your information:

https://coreprodint.ode.state.oh.us/core2.3/ode.core.EducatorProfile.UI/EducatorSearch.aspx

If you searched the CORE Educator Profile module and an Educator State ID did not appear with your unique record, you can request one through the CORE My Educator Profile module. Here are the steps:

- 1. First, you'll need a SAFE account. If you do not have a SAFE account, please follow the instructions in this manual, section "Safe Login".
- 2. After you've created a SAFE account, log into SAFE and select "ODE.CORE" from the SAFE Portal Menu.
- 3. Select **"My Profile"** from the CORE Dashboard.
- 4. You will first need to enter your full 9-digit social security number. Enter this number without dashes, and click on the "Save Changes" button.

| My<br>Plea | Information<br>use review your ad                                                                                                    | dress, phone numbe                                                                        | er, and e-mail addres                        | ss information below                                                                                                    | / for accuracy.                     |                         |   |
|------------|----------------------------------------------------------------------------------------------------|-------------------------------------------------------------------------------------------|----------------------------------------------|----------------------------------------------------------------------------------------------------|-------------------------------------|-------------------------|---|
|            | If you are a cred<br>Instead, please o                                                                                                  | entialed educator in<br>contact: <u>The Office o</u>                                      | Ohio, you have an Ed<br>f Educator Licensure | ducator State ID. Plea<br>to find out your Educ                                                                                                    | ise do not click<br>cator State ID. | the "Apply" button.     |   |
|            | Apply for<br>Educator State ID:                                                                                                    | + Apply                                                                                   | SSN:                                         |                                                                                                    | Birth Date:                         | 10/23/1990              |   |
|            | First Name:                                                                                                    | Linda                                                                                     | Middle Name:                                 |                                                                                                    | Last Name:                          | Teacher                 |   |
|            | Gender:                                                                                                    | ◯ Male ◯ Female                                                                           | Has SAFE Account:                            | <ul> <li>Image: A start of the start of the start of</li></ul> | Last Updated:                       | 1/1/0001 12:00:00 AM    | 0 |
|            | Your personal inforr<br>further.<br>Primary Addr<br>Email Addres<br>Phone Numb<br>Full SSN(9 di<br>Educator Sta<br>Please submit your f | nation is incomplete. P<br>ress<br>is<br>er<br>git)<br>te ID<br>iull SSN without (-) dash | Save<br>lease <u>Click My Informa</u>        | e Changes<br><u>tion</u> to update followin                                                                                                    | g missing informa                   | ition before proceeding |   |

5. Once your social security is accepted by the system, click on the "Apply" button to be assigned your Educator State ID. Note: if your social security number is already in the system, you will receive an error message and you most likely have duplicate accounts.

**VERY IMPORTANT:** If you are a credentialed educator in the State of Ohio, you already have an Educator State ID and it should display in the Personal Information section. *IF* you are a credentialed educator in the State of Ohio *and* the "Apply" button appears, it is probable you have a duplicate record which requires maintenance in the ODE data system. *Please DO NOT click "Apply" if you are a credentialed educator.* Instead, please contact ODE Educator Licensure Customer Support at <u>Educator.Licensure@education.ohio.gov</u>, and the duplicate records will be corrected.

6. After clicking on "Apply", answer the questions in the popup box. If you answer any of these "Yes", that means you already have an Educator State Id, and you may be prompted to select an account which matches your demographic information. Once you've answered all the questions correctly, your Educator State ID will be assigned automatically and will populate the "Educator State ID:" field on the "My Information" screen:

| My<br>Plea | Information<br>ase review your ad | dress, phone numbe | r, and e-mail addres | s information | below for acc | curacy.    |  |
|------------|-----------------------------------|--------------------|----------------------|---------------|---------------|------------|--|
|            | Educator State ID:                | OH3000486          | SSN:                 | ****5054      | Birth Date:   | 10/23/1990 |  |
|            | First Name:                       | Linda              | Middle Name:         |               | Last Name:    | Teacher    |  |
|            | Gender:                           | O Male O Female    | Has SAFE Account:    | <b>V</b>      |               |            |  |

## **My Applications**

The My Applications screen is used for several purposes:

- Begin an application for a new credential
- Edit or pay for an application
- View a list of all your applications
- Check on the status of an application

There are two sections to this screen. "Applications Not Yet Submitted" lists all applications you have started, saved, and are working on. If an application is not yet submitted, it may be edited or deleted. The bottom section, "Applications Submitted with Payment", shows all applications already submitted and paid for, and their statuses. Applications that have already been submitted, issued, or declined cannot be edited or deleted.

#### Start a New Application

- 1. To begin an application for a NEW credential, click on "Apply" on the CORE Dashboard.
- 2. The Start New Application screen will be displayed. This screen is organized by the type of educator. If you expand the section, you will a list of possible credential types.

Example: Clicking on Teacher opens a list of all credentials which a teacher may apply for:

| Start NEW                                                                                                    | Application                                                                                                    |
|----------------------------------------------------------------------------------------------------|----------------------------------------------------------------------------------------------------|
| If you are applying for a New License, Permit or Certificat<br>To Renew, Add an Area, Transition, or Advance an existin | te, select one of the types below.<br>g credential, please click <u>here</u> .                                                                                                    |
| Click on the + sign to expand a group. Click in the o next to the credent applying for that credential.                 | ial to view a full description and helpful information about                                                                                                    |
| Expand All                                                                                                    | Please read the credential description below CAREFULLY before                                                                                                    |
| - Teachers                                                                                                    | choosing which credential to apply for, to ensure you are applying<br>for the correct credential and that you understand the associated<br>requirements. You may click on any underlined link below for |
| O Resident Educator License - 4 Year                                                                                    | more information. Then click on "Apply" to begin the application process.                                                                                                    |
| O Professional Teaching License - 5 Year                                                                                |                                                                                                    |
| O Associate License - 5 Year                                                                                            | → Apply ★ Cancel                                                                                                    |
| O Substitute Teaching License - 1 and 5 Year                                                                            |                                                                                                    |
| O Visiting International Teacher License - 3 Year                                                                       |                                                                                                    |
| O Supplemental Teaching License - 1 Year                                                                                |                                                                                                    |
| O Out-of-State Educator License - 1 Year                                                                                |                                                                                                    |
| O 40 Hour STEM School Teaching Permit - 1 Year                                                                          |                                                                                                    |
| O 12 Hour Teaching Permit - 1 Year                                                                                      |                                                                                                    |
| + Administrators                                                                                                    |                                                                                                    |
| + Pupil Services                                                                                                    |                                                                                                    |
| + Alternative Teachers and Administrators                                                                               |                                                                                                    |
| + Coaches, Aides, Student Monitors and Adult<br>Education Instructors                                                   |                                                                                                    |

3. With your cursor you can hover over a credential type, or click on it, to get a full description of that credential, and helpful links to find out more information about requirements, background checks, out- of-state applicants, etc.

| Resident Educator License - 4 Year                                                                                                    |
|----------------------------------------------------------------------------------------------------|
| This application is to be used when applying for a <b>NEW TEACHING</b> license based on completion of an approved licensure program.                                                                                                |
| Applicants who completed an approved licensure program in another state please <u>click here</u> for additional information about supporting documents that are required for this application.                                      |
| A new teaching license would be issued as a RESIDENT EDUCATOR<br>license if the applicant: 1) is a new graduate, OR 2) holds another Ohio<br>teaching license that is also a resident educator license or a provisional<br>license. |
| Please <u>click here</u> for information regarding required BCI and FBI criminal background checks for initial licensure.                                                                                                    |
| Apply X Cancel                                                                                                    |

4. Click on the "Apply" button. For some credentials, you may have to select where you completed your approved licensure program:

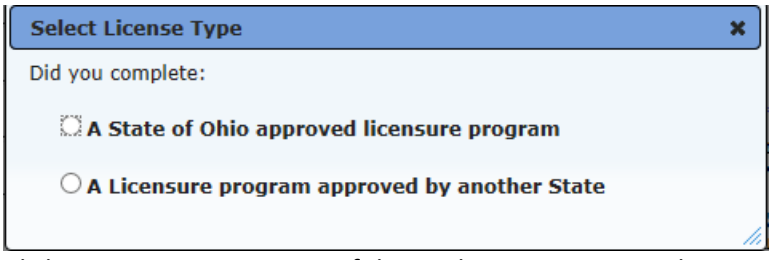

5. Click on one option. Step 1 of the application is next. Select your specific credential from the dropdown, and select any needed teaching fields or endorsements. Verify the Effective Year, then click on "Save Application and Next".

| Educator State I                                                               | D: OH3000459 First Name: Mary Last Name: Teacher Birth date: 1/1/1970                                                                                                    |
|--------------------------------------------------------------------------------|----------------------------------------------------------------------------------------------------|
| pplication for: N                                                              | ew In State Resident Educator License - 4 Year                                                                                                    |
| New License Ap                                                                 | plication Request                                                                                                    |
| Term:                                                                          | 4 Year Professional Classification: Resident Educator                                                                                                    |
| Credential:                                                                    | 4 Year Resident Educator License - Middle Childhood (4-9)                                                                                                    |
| Effective Ye                                                                   | ar:                                                                                                    |
| The Expiration Date Teaching Fi Language Art Science - [13]                    | of this credential will be: 6/30/2018  elds: s and Reading - [050150] Mathematics - [110100] Reading 4-9 - [050123] D102] Social Studies - [150003]                                                                                                    |
|                                                                                | ts:                                                                                                    |
| Endorsemen                                                                     |                                                                                                    |
| Endorsemen Bilingual - [1] Gifted Interv Mathematics Teaching Eng              | SUDUDJ       Career-based Intervention - [600100]       Computer/Technology - [1117/0]         ention Specialist - [196210]       ✓ Language Arts and Reading 4-6, Generalist - [050155]       Literacy Specialist - [050315]         4-6, Generalist - [110155] |
| Endorsemen Bilingual - [14 Gifted Interv Mathematics Teaching Eng Limitations: | SUDUDJ                                                                                                    |

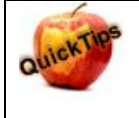

Note that any license/permit/certificate will be "effective" on July 1 of the chosen Effective Year. Therefore, if it is January 2016 and you need a license to teach now, do not select 2016 as the Effective Year, as it will not be valid until July 1, 2016. Instead, select 2015.

6. If applicable and this application requires a Valid In Org, click on the picon and search for the organization by either the IRN or the name. Type in the IRN number or the full name/parts of the name and click"Find Organization". Select the correct organization by clicking on the name or IRN in the list.

| Search Organization | n x                                      |
|---------------------|------------------------------------------|
| Search on:          |                                          |
| IRN:                | Name: dublin*<br>(Wildcard "*" allowed.) |
| Search Result       | Find Organization                        |
| Scarcin Result      |                                          |
| IRN 🔺               | Name 🔶                                   |
| 001778              | Dublin City Schools LPDC                 |
| 047027              | Dublin City School District              |
| 064758              | Dublin Coffman High School               |
| 093930              | Dublin Latch Key                         |
| 093948              | Dublin Latch Key                         |
| 120485              | Dublin Scioto High School                |
| 134411              | Dublin Academy of Ohio                   |
| 143032              | Dublin Prep Academy                      |
| 146795              | Dublin Prep Academy                      |
| 146928              | Dublin Jerome High School                |
|                     |                                          |
|                     |                                          |
|                     | Close                                    |

- 7. Click 'Save Application and Next'.
- 8. Step 2 the Background Checks and Signatures page will be displayed. Answer all of the questions presented as appropriate. If any legal question is answered as 'Yes', then the explanation box will be opened and you must enter an explanation for your answer.

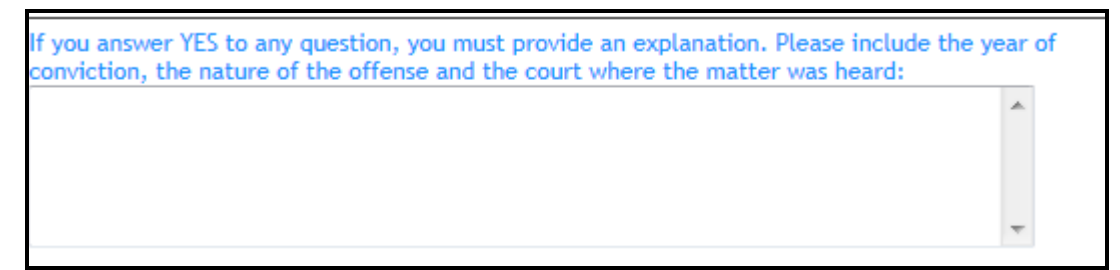

QuickTips

**NEW in 2015!** The Ohio Department of Education is eliminating fees for educator licenses to recognize the contributions of military families. Beginning Jan. 2, 2015, the fees for any initial Ohio educator license, permit or certificate – or for a renewal – will be waived for candidates who are veterans or current service members of all branches of the United States Armed Forces, including the National Guard or Reserves. Spouses of active duty service members also may receive a license free of charge. Click <u>here</u> for more information.

To determine if you qualify for the military fee waiver, answer the Military Service question in Step2 either Yes or No. If Yes is selected, the possible military branches will appear. Click in one to select it. Note: You MUST upload a copy of the DD Form 214 to qualify for this waiver.

#### Military Service

Are you currently a member or a veteran of the U.S Armed Forces, Reserves, or National Guard, or are you a spouse of an active duty service member? Ores O No Note: For more information please click here.

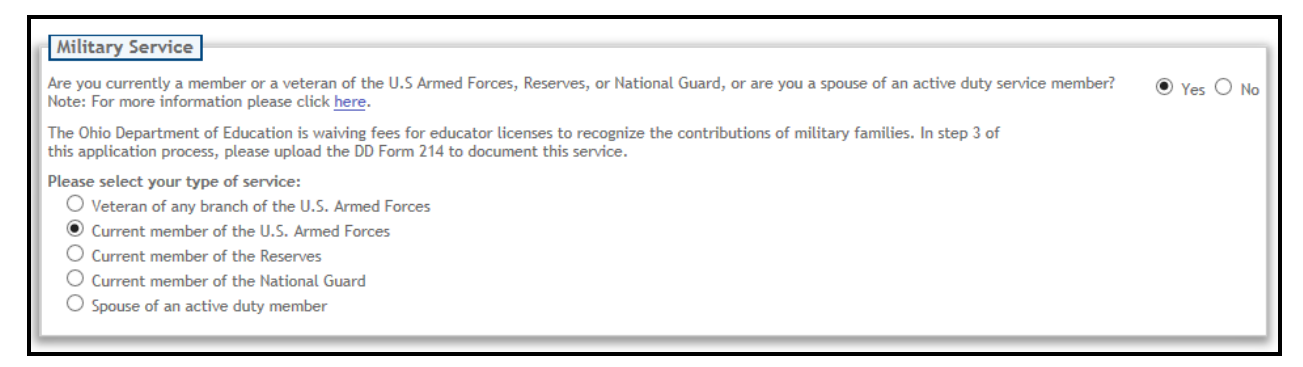

9. If a Superintendent or Dean signature is required for this application, the 'Signature' box will be displayed. To find the appropriate organization, click the Search icon box to open the Search Organization dialog box.

- a. Enter an IRN and/or Organization Name. (The Name field will automatically perform a wildcard search, so a search for 'Ohio State' will return all organizations which begin with the words 'Ohio State'. A search for '\*Ohio' will return all organizations which have letters or words before the word 'Ohio'.)
- b. Click Find Organization.
- c. Click on the correct Organization to select it.
- d. The Find Organization dialog box will close and the organization name will populate in the Organization field.
- 10. Check the 'Applicant Signature' box to certify that all of the questions are answered truthfully and to verify your signature.
- 11. Click on "Save Application and Next", or "Save Application and Done", depending on how many steps are involved in your application.
- 12. If your application requires the submission of documents, Step 3 will appear next. Any required documents will be listed. To upload a required document, click on the Document Type dropdown to select the appropriate document type. The click on "Choose File" to browse your computer files. Find the correct file, click on it, then click on "Upload."

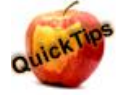

In order to ensure the quality of uploaded documents, only .pdf files are allowed.

<u>If</u> a transcript is required to process your application, please scan and upload your <u>original</u>, <u>official</u> transcript in PDF format only. **We cannot accept grade reports, photos of transcripts or unofficial transcripts.** It is not necessary to resubmit transcripts already on file.

- Confer date of degree must be visible.
- Include all pages of transcript (front and back).
- Registrar's signature and transcript key/guide must be visible.
- Create one PDF file per transcript (do not upload pages separately).
- Upload transcripts from multiple universities separately (i.e. each transcript should be one PDF file).

If you are unable to upload in this manner, please mail your official transcript to our office for review:

Ohio Department of Education Office of Educator Licensure 25 S. Front Street, Mail Stop 105 Columbus, OH 43215

| oplication Documents - Step: 3/3                                                                                                    |
|----------------------------------------------------------------------------------------------------|
| Application was saved successfully.                                                                                                    |
| Educator Info                                                                                                    |
| Educator State ID: 0H3000459         First Name: Mary         Last Name: Teacher         Birth date: 1/1/1970                                                                                                    |
| plication for: New In State 1 Year Long Term Substitute License - Adolescence to Young Adult (7-12)                                                                                                    |
| Document Instructions                                                                                                    |
|                                                                                                    |
| lease <u>click here</u> to determine if documents are required for this application.                                                                                                    |
| <ul> <li>he following documents may be required for your particular application. Please check with your school/district, or see our website for splication instructions and verification of requirements for your specific licensure request.</li> <li>Transcript</li> <li>f a transcript is required to process your application, please scan and upload your <u>original</u>, <u>official</u> transcript in PDF format only. We c inceept grade reports, photos of transcripts or unofficial transcripts. It is not necessary to resubmit transcripts already on file.</li> <li>Confer date of degree must be visible.</li> <li>Include all pages of transcript (front and back).</li> <li>Registrar's signature and transcript (ey/guide must be visible.</li> <li>Create <u>one</u> PDF file per transcript (do not upload pages separately).</li> <li>Upload transcripts from multiple universities separately (i.e. each transcript should be one PDF file).</li> <li>f you are unable to upload in this manner, please mail your official transcript to our office for review:</li> </ul> |
| ocument Type:*  Select Type   Browse Upload Only PDF files with maximum file size 3.5 mb allowed.]                                                                                                    |

Your newly uploaded document as well as any previously uploaded documents will appear in the list below. You may view any document previously uploaded. You may also delete a document uploaded with this application if you uploaded it in error.

| r | Uploaded Documents                                          |            |        |
|---|-------------------------------------------------------------|------------|--------|
|   |                                                             |            |        |
|   | Document                                                    | Received - | Action |
|   | Verification of Military Service - Military Fee Waiver Only | 11/23/2015 |        |

- 13. Click on 'Save Application and Done' to submit the application. To cancel out and not submit, click on 'Cancel'. Any errors in the application will appear in red at the top of the screen. These must be corrected for a successful submission.
- 14. If the application was submitted successfully, the 'My Applications' screen will be displayed for payment. (See Section titled 'To pay for a license application').

#### **Check your Application Status**

To verify the status of your application, click on "Status" on the CORE Dashboard. Every submitted application will appear in the bottom section. The status will appear along the right for each application. You may search for a specific application type, or filter by statuses. If you hover your cursor over the status, information text will appear.

If your application has been placed on hold, you will receive an email explaining why. The reasons will also display under "Comments".

| Submitted On: 6/26/2014                             | Source: Online            | Updated: 2/2                         | 26/2015        | Application Statu                 | s: Review                                  |                |
|-----------------------------------------------------|---------------------------|--------------------------------------|----------------|-----------------------------------|--------------------------------------------|----------------|
| Action: New In State                                | Credential: 4             | Year Resident Educator Licer         | nse - Career   | Technical (4-12)                  |                                            |                |
| Comments: Please upload                             | a copy of your official T | ranscripts.                          |                |                                   |                                            |                |
|                                                     |                           |                                      |                |                                   |                                            |                |
| My Applications<br>Use this screen to apply for a N | EW Credential. To Rene    | w. Advance or Transition a cre       | dential that v | ou have previously held, click    | k My Credentials                           |                |
|                                                     |                           | ,                                    | ,              |                                   |                                            |                |
| Educator Info                                       |                           |                                      |                |                                   |                                            |                |
| Educator State ID: OH3000459                        | First Name: Mary          | Last Name: Teacher                   | Birth date: 1  | /1/1900                           |                                            |                |
| Applications Not Yet Subr                           | mitted                    |                                      |                |                                   |                                            |                |
| No Applications Available                           |                           |                                      |                |                                   |                                            |                |
|                                                     |                           |                                      |                |                                   | New Credent                                | al Application |
|                                                     |                           |                                      |                |                                   |                                            |                |
| Applications Submitted w                            | ith Payment               |                                      |                |                                   |                                            |                |
| Sort By: Updated Latest                             | $\checkmark$              |                                      |                |                                   |                                            |                |
| Quick Search in Submitted Ap                        | plications:               | ¢ Clear Se                           | earch F        | ilter Applications by Status: 🗌 R | Received Processed                         | I Review       |
|                                                     |                           | ® ® <mark>1/9 </mark>                | 9 5            | ✓                                 |                                            |                |
| Submitted On: 10/30/2014                            | Source: Online            | Updated: 10/30/2014                  | Applicati      | on Status: Received               |                                            |                |
| Requests:                                           |                           |                                      |                |                                   |                                            |                |
| Action: New In State                                | Credential: 1 Year Long   | Term Substitute License - Career Te  | chnical (4-12) |                                   | Status: Waiting for A<br>signature On Hold | pprover        |
| Submitted On: 9/30/2014                             | Source: Online            | Updated: 9/30/2014                   | Applicati      | on Status: Processed              |                                            |                |
| Requests:                                           |                           |                                      |                |                                   |                                            |                |
| Action: New In State                                | Credential: 1 Year Educa  | tional Aide Permit - Student Monitor |                |                                   | Status: Issued                             |                |

#### **Edit an Application**

Click on the edit icon in the grey bar of the credential application needing to be edited. At this point you may change any information except the credential being requested. If you need to request a different new credential, or a renewal of a different credential, you must delete the application request and start a new one.

| Educator Inf   | fo                                                                                                    |
|----------------|----------------------------------------------------------------------------------------------------|
| Educator St    | tate ID: OH3000459 First Name: Mary Last Name: Teacher Birth date: 1/1/1970                                        |
| li ti          | n Nevela Gasta A Venelana Tema Gatatituta Lineana - Education of the Handlenner d (V.42)                           |
| erm Credentia  | al and Professional Classification could not be changed while application is in edit mode                          |
| Edit Liconse   | a and Professional classification could not be changed write application is in ear mode.                           |
| Term:          | 1 Year     Professional Classification:     Long Term Substitute                                                   |
| Credential:    | 1 Year Long Term Substitute License - Education of the Handicapped (K-12)                                          |
| Effectiv       | ve Year:                                                                                                    |
| Please sele    | ect the effective year below:                                                                                      |
| ② 2014/2       | 2015 - This credential will begin on July 1, 2014                                                                  |
| O 2015/        | 2016 - This credential will begin on July 1, 2015                                                                  |
| The Expiration | Date of this credential will be: 6/30/2015                                                                         |
| -              |                                                                                                    |
| Teachin        |                                                                                                    |
| Develop        | mentally Handicapped - [196125] Hearing Handicapped - [196015] ☑ Mild/Moderate - [196140]                          |
| Specific       | Learning Disabled - [196085] Uvoctional BOE Comprehensive - [149001] Vocational BOE w/o Data Processing - [149001] |
| vocation       | at BUE W/O Data Processing and Shorthand - [1490U3] Vocational BUE W/O Shorthand - [1490U2]                        |
| Endorse        | ments:                                                                                                    |
| There a        | re no Endorsements for this credential.                                                                            |
| Limitati       | ions:                                                                                                    |
|                |                                                                                                    |
| There a        | ire no Limitation fields for this credential.                                                                      |

1. Step 1 – To change the Effective Year, click on the radio button with the correct year.

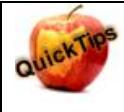

Note that any license/permit/certificate will be "effective" on July 1 of the chosen Effective Year. Therefore, if it is January 2015 and you need a license to teach now, do not select 2015 as the Effective Year, as it will not be valid until July 1, 2015. Instead, select 2014.

2. To change the Valid In Org, click on the icon and search for the organization by either the IRN or the name. Type in the IRN number or the full name/parts of the name and click"Find Organization". Select the correct organization by clicking on the name or IRN in the list.

| Search Organization | 1 <b>X</b>                                |
|---------------------|-------------------------------------------|
| Search on:          |                                           |
| IRN:                | Name: dublin"<br>(Wildcard "**" allowed.) |
| Search Result       | P Find Organization                       |
|                     | 8 9 1/1 9 9 10 <b>•</b>                   |
| IRN 🔺               | Name 🔶                                    |
| 001778              | Dublin City Schools LPDC                  |
| 047027              | Dublin City School District               |
| 064758              | Dublin Coffman High School                |
| 093930              | Dublin Latch Key                          |
| 093948              | Dublin Latch Key                          |
| 120485              | Dublin Scioto High School                 |
| 134411              | Dublin Academy of Ohio                    |
| 143032              | Dublin Prep Academy                       |
| 146795              | Dublin Prep Academy                       |
| 146928              | Dublin Jerome High School                 |
|                     |                                           |
|                     |                                           |
|                     | Close                                     |

3. Click 'Save Application and Next'.

4. Step 2 - the Background Checks and Signatures page will be displayed. Answer all of the questions presented as appropriate. If any legal question is answered as 'Yes', then the explanation box will be opened and you must enter an explanation for your answer.

![](_page_20_Figure_1.jpeg)

- 5. If a Superintendent, LPDC, or Dean signature is required for this application, the 'Signature' box will be displayed. To find the appropriate organization, click the Search icon P to open the Search Organization dialog box.
  - a. Enter an IRN and/or Organization Name. (The Name field will automatically perform a wildcard search, so a search for 'Ohio State' will return all organizations which begin with the words 'Ohio State'. A search for '\*Ohio' will return all organizations which have letters or words before the word 'Ohio'.)
  - b. Click Find Organization.
  - c. Click on the correct Organization to select it.
  - d. The Find Organization dialog box will close and the organization name will populate in the Organization field.
- 6. Check the 'Applicant Signature' box to certify that all of the questions are answered truthfully and to verify your signature.
- 7. Click on "Save Application and Next", or "Save Application and Done", depending on how many steps are involved in your application.
- 8. If your application requires the submission of documents, Step 3 will appear next. Any required documents will be listed. To upload a required document, click on the Document Type dropdown to select the appropriate document type. The click on "Choose File" to browse your computer files. Find the correct file, click on it, then click on "Upload."

| Application Documents - Step: 3/3                                                                                                    |
|----------------------------------------------------------------------------------------------------|
| • Application was saved successfully.                                                                                                    |
| Educator Info                                                                                                    |
| Educator State ID: OH3000459 First Name: Mary Last Name: Teacher Birth date: 1/1/1970                                                                                                    |
| Application for: New In State 1 Year Long Term Substitute License - Education of the Handicapped (K-12)                                                                                                    |
| Submit Document                                                                                                    |
| Please <u>click here</u> for further instructions about required documents and a complete list of Licensure Document Resources                                                                                                    |
| The following documents may be required for your particular application.                                                                                                    |
| Transcript                                                                                                    |
| Please scan and upload your <u>official</u> transcript. Transcripts from institutions at which you received a degree should clearly indicate the date your degree was conferred. All uploaded transcripts should be legible, complete (all pages of the transcripts should be included, front and back) and include the registrar's signature. When scanning a multi-page transcript, please create one document file that includes all pages of the transcript. If you are uploading more than one transcript, each transcript should be a separate document. Note: We cannot accept grade reports. |
| Document Type:*Select Type                                                                                                    |
| Select Document:* Browse O Upload                                                                                                    |
| [Allowed upload file type(s): PDF, BMP, GIF, JPEG, JPG, PNG, TIFF, TIF, PJPEG and maximum file size: 3.5 mb ]                                                                                                    |
|                                                                                                    |
| Uploaded Documents                                                                                                    |
| Document                                                                                                    |
| Transcript 02/25/2015 🗈 💼                                                                                                    |
| 1 records (k) (k) Page# 1/1 (b) (k) Page Size: View All ▼                                                                                                    |
| Previous Save Application and Done 🏦                                                                                                    |

Your newly uploaded document as well as any previously uploaded documents will appear in the list below. You may view or delete these documents.

- 9. Click on 'Save Application and Done' to submit the application. To cancel out and not submit, click on 'Cancel'. Any errors in the application will appear in red at the top of the screen. These must be corrected for a successful submission.
- 10. If the application was submitted successfully, the 'My Applications' screen will be displayed for payment. (See Section titled 'To pay for a license application').

#### **My Credentials**

The My Credentials page is used to view a list of credentials for an educator along with their dates and status. If a credential may be renewed, advanced or transitioned, the Action box will be displayed. An educator may also download a copy of any Issued credential from this page. To get to the My Credentials screen, click on "Renew" or "My Credentials" on the CORE Dashboard.

#### **Print your Credential**

Educators may now download a copy of any credential which is in an "Issued" status. A .PDF file of the credential may be downloaded, then saved, emailed, printed, etc. To download a copy of a credential, simply click on the "Download Credential" button next to the appropriate credential on the My Credentials page.

|--|

Yellow bars may appear as the file is downloading to your system.

Please wait...this may take a few minutes!

![](_page_22_Figure_7.jpeg)

Depending upon the browser being used, your downloaded file will appear, usually at the bottom of your screen. You may click on that file to view it, then you may save it and or print it.

![](_page_22_Picture_9.jpeg)

#### Special note regarding Transcripts!!!

Please upload all transcripts in a .PDF format. The transcripts should be legible and complete. The transcript must include all pages, both front and back, the presence of the registrar's signature, as well as the date the degree was conferred.

#### Renew/Advance/or Transition a Credential

1. Click on the Action dropdown next to the credential to be renewed. Select the appropriate action, then click on the button 'Apply'.

| My Credentials                    |                                                                             |                                                                                                    |                                                                                                    |                                                                                                    |
|-----------------------------------|-----------------------------------------------------------------------------|----------------------------------------------------------------------------------------------------|----------------------------------------------------------------------------------------------------|----------------------------------------------------------------------------------------------------|
| Jse this screen to view and rene  | w your Credential. To                                                       | create an application to appl                                                                             | ly for new credential, click <u>My Applications</u>                                                                      |                                                                                                    |
| Educator Info                     |                                                                             |                                                                                                    |                                                                                                    |                                                                                                    |
| Educator State ID: OH3000484      | First Name: Joe                                                             | Last Name: Teacher                                                                                        | Birth date: 10/23/1990                                                                                                   |                                                                                                    |
| Credential Summary                |                                                                             |                                                                                                    |                                                                                                    |                                                                                                    |
| Sort By: Issue Date (Descend      | ing) 🔽                                                                      |                                                                                                    |                                                                                                    |                                                                                                    |
| Quick search in your credentials: |                                                                             | ¢ Clear Search                                                                                            | Filter your credentials by Status: All V                                                                                 | The Ohio Department of Education is transitioning to a<br>paperless licensure system. You may now download, save<br>and print a copy of your own credential, without having the<br>request a Rengint |
|                                   |                                                                             | 2 records 🔞 🔞 Pa                                                                                          | age# 1/1 🚯 🖲 Page Size: View All 🔽                                                                                       |                                                                                                    |
| Action                            | Credential                                                                  |                                                                                                    |                                                                                                    |                                                                                                    |
| Select Action                     | Credential<br>Credential:<br>Effective Ye<br>Last Print D<br>Effective Da   | lumber: 29150905<br>1 Year Educational Aide Permit - E<br>ar: 2014<br>ate: 12/31/2014<br>te: 7/1/2014 Val | Educational Aide                                                                                                    | ± Download Credential<br>Status: Sisued<br>Original Issue Date: 12/31/2014<br>Expiration Date: 6/30/2015                                                                                             |
| Select Action                     | Credential M<br>Credential:<br>Effective Ye<br>Last Print D<br>Effective Da | lumber: 29150915<br>5 Year Professional License - Occ<br>ar: 2010<br>ate: 2/25/2013<br>te: 7/1/2010       | upational Therapist                                                                                                    | ± Download Credential<br>Status: sued<br>Original Issue Date: 2/25/2013<br>Expiration Date: 6/30/2015                                                                                                |
|                                   |                                                                             |                                                                                                    |                                                                                                    |                                                                                                    |
| Action                            |                                                                             | Credentia                                                                                                 | al                                                                                                    |                                                                                                    |
| Renew 🔽                           | O Apply                                                                     | Creden<br>Creden<br>Effectiv<br>Last Pri<br>Effectiv                                                      | tial Number: 29150905<br>tial: 1 Year Educational Aide Pen<br>re Year: 2014<br>int Date: 12/31/2014<br>re Date: 7/1/2014 | mit - Educational Aide Valid in: Dublin City School District                                                                                                    |

![](_page_23_Picture_1.jpeg)

Note that credentials expiring next year may be renewed starting on November 1 of the current year provided you have completed all of the necessary requirements.

- 2. If you are Renewing, you may only renew exactly what was on the original credential. No additional teaching fields or endorsements may be added at this time.
- 3. If you Advancing or Transitioning an existing credential, select the credential you are advancing/transitioning to in the Credential dropdown. Read the instructions listed for helpful information on requirements.
- 4. Step 1: Select the correct Effective Year.

| Educator into                       |                                           |                    |                        |
|-------------------------------------|-------------------------------------------|--------------------|------------------------|
| Educator State ID: OH3000484        | First Name: Joe                           | Last Name: Teacher | Birth date: 10/23/1990 |
| ource License: 1 Year Educational   | Aide Permit - Educatio                    | nal Aide           |                        |
| <b>Renew Application Request</b>    |                                           |                    |                        |
| Credential: 1 Year Educational Aide | e Permit - Educational Aid                | le                 |                        |
| Effective Year:                     |                                           |                    |                        |
| Please select the effective year    | below:                                    |                    |                        |
| 2014/2015 - This credenti           | ial will begin on J <mark>uly</mark> 1, 2 | 2014               |                        |
| 2015/2016 - This credenti           | ial will begin on J <mark>uly</mark> 1, 2 | 2015               |                        |
| The Expiration Date of this credent | ial will be: 6/30/2015                    |                    |                        |
|                                     |                                           |                    |                        |

5. To change the Valid In Org if applicable, click on the picon and search for the organization by either the IRN or the name. Type in the IRN number or the full name/parts of the name and click" Find Organization". Select the correct organization by clicking on the name or IRN in the list.

| earch Organizatio | ו <b>x</b>                               |
|-------------------|------------------------------------------|
| Search on:        |                                          |
| IRN:              | Name: dublin*<br>(Wildcard "*" allowed.) |
| Search Result     | P Find Organization                      |
|                   |                                          |
| IRN ▲             | Name 🔶                                   |
| 001778            | Dublin City Schools LPDC                 |
| 047027            | Dublin City School District              |
| 064758            | Dublin Coffman High School               |
| 093930            | Dublin Latch Key                         |
| 093948            | Dublin Latch Key                         |
| 120485            | Dublin Scioto High School                |
| 134411            | Dublin Academy of Ohio                   |
| 143032            | Dublin Prep Academy                      |
| 146795            | Dublin Prep Academy                      |
| 146928            | Dublin Jerome High School                |
|                   |                                          |
|                   |                                          |
|                   | Close                                    |

- 6. Click 'Save Application and Next'.
- 7. Step 2 : the Background Checks and Signatures page will be displayed. Answer all of the background check and legal questions with either a Yes or No. If any legal question is answered as 'Yes', then the explanation box will be opened and you must enter an explanation for your answer.

![](_page_25_Picture_0.jpeg)

- 8. Answer any Board License, Experience, Educator Preparation questions if they appear for your credential application.
- 9. If a Superintendent, LPDC, or Dean signature is required for this application, the 'Signature' box will be displayed. To find the appropriate organization, click the Search icon 🔎 to open the Search Organization dialog box.
  - a. Enter an IRN and/or Organization Name. (The Name field will automatically perform a wildcard search, so a search for 'Ohio State' will return all organizations which begin with the words 'Ohio State'. A search for '\*Ohio' will return all organizations which have letters or words before the word 'Ohio'.)
  - b. Click Find Organization.
  - c. Click on the correct Organization to select it.
  - d. The Find Organization dialog box will close and the organization name will populate in the Organization field.
- 10. Check the 'Applicant Signature' box to certify that all of the questions are answered truthfully and to verify your signature.
- 11. Click on "Save Application and Next", or "Save Application and Done", depending on how many steps are involved in your application.
- 12. Step 3: If your application requires the submission of documents, Step 3 will appear next. Any required documents will be listed. To upload a required document, click on the Document Type dropdown to select the appropriate document type. Then click on "Choose File" to browse your computer files. Find the correct file, click on it, then click on "Upload."

| Application Documents - Step: 3/3                                                                                                    |
|----------------------------------------------------------------------------------------------------|
| Application was saved successfully.                                                                                                    |
| Educator Info       Last Name: Teacher       Birth date: 1/1/1970         Educator State ID: 0H3000459       First Name: Mary       Last Name: Teacher       Birth date: 1/1/1970                                                                                                    |
| Application for: New In State 1 Year Long Term Substitute License - Education of the Handicapped (K-12)                                                                                                    |
| Please click here for further instructions about required documents and a complete list of Licensure Document Resources         The following documents may be required for your particular application.         • Transcript         Please scan and upload your official transcript. Transcripts from institutions at which you received a degree should clearly indicate the date your degree was conferred. All uploaded transcripts should be legible, complete (all pages of the transcript should be included, front and back) and include the registrar's signature. When scanning a multi-page transcript, please create one document file that includes all pages of the transcript. If you are uploading more than one transcript, each transcript should be a separate document. Note: We cannot accept grade reports. |
| Document Type:*Select Type<br>Select Document:* Browse O Upload<br>[Allowed upload file type(s): PDF, BMP, GIF, JPEG, JPG, PNG, TIFF, TIF, PJPEG and maximum file size: 3.5 mb ]                                                                                                    |
| Document       Received       Action         Transcript       02/25/2015       □         1 records       ()       ()       ()         View All                                                                                                    |
| Previous Save Application and Done 🏦                                                                                                    |

Your newly uploaded document as well as any previously uploaded documents will appear in the list below. You may view or delete these documents.

- 13. Click on 'Save Application and Done' to submit the application. To cancel out and not submit, click on 'Cancel'. Any errors in the application will appear in red at the top of the screen. These must be corrected for a successful submission.
- 14. If the application was submitted successfully, the 'My Applications' screen will be displayed for payment. (See Section titled 'To pay for a license application').

#### Align your Credentials

There is now a specific Action to use when you want to <u>Renew</u> and also <u>Align</u> your professional credentials so that they will all expire on the same date. You may align any of the following credentials: 5 Year – Professional, Lead Professional, Senior Professional, School Business Manager, School Treasurer, Associate. To align a credential, first find it on your My Credentials screen. The credentials you are aligning to must be in an "Issued" status.

1. Select the action "Align" from the dropdown menu.

| Credential Number: 29150854<br>Credential: 5 Year Professional License - Kindergarten-Elementary (K-8)<br>Effective Year: 2009<br>Last Print Date: 2/10/2014<br>Effective Date: 7/1/2009<br>Teaching Fields:<br>• Reading K-12 - (059902) |
|----------------------------------------------------------------------------------------------------|
|                                                                                                    |
|                                                                                                    |

2. Click on the "Apply" button. Step 1 of the application will appear.

| Jucator Info                                                                                                    |                                                                                                    |                                                                                       |                                                                                          |
|----------------------------------------------------------------------------------------------------|----------------------------------------------------------------------------------------------------|---------------------------------------------------------------------------------------|------------------------------------------------------------------------------------------|
| Educator State ID: AA1111112                                                                                                    | First Name: Carol                                                                                                 | Last Name: Harp                                                                       | Birth date: 8/16/1960                                                                    |
| ce License: 5 Year Professiona                                                                                                    | l License - Kindergarter                                                                                          | n-Elementary (K-8)                                                                    |                                                                                          |
| lign Application Request                                                                                                    |                                                                                                    |                                                                                       |                                                                                          |
| redential: 5 Year Professional Lic                                                                                                    | ense - Kindergarten-Elem                                                                                          | entary (K-8)                                                                          |                                                                                          |
|                                                                                                    |                                                                                                    |                                                                                       |                                                                                          |
| Ohio educators who have multip<br>same effective year. As a license<br>license. For more information pla                                                                                                    | le 5 year professional lice<br>e expires and is ready to l<br>ease <u>click here</u>                              | nses expiring at different time<br>be renewed, it may be aligned                      | es may align their licenses to take on the<br>I to a currently issued 5 year professiona |
| Ohio educators who have multip<br>same effective year. As a license<br>license. For more information plo<br>You may align to one of your cr                                                                                                    | le 5 year professional lice<br>e expires and is ready to l<br>ease <u>click here</u><br>edentials listed below. P | nses expiring at different time<br>be renewed, it may be aligned<br>lease select one: | es may align their licenses to take on the<br>I to a currently issued 5 year professiona |
| Ohio educators who have multip<br>same effective year. As a license<br>license. For more information plo<br>You may align to one of your cr<br>Select Credential                                                                                                    | le 5 year professional lice<br>e expires and is ready to l<br>ease <u>click here</u><br>edentials listed below. P | nses expiring at different time<br>be renewed, it may be aligned<br>lease select one: | es may align their licenses to take on the<br>I to a currently issued 5 year professiona |
| Ohio educators who have multip<br>same effective year. As a license<br>license. For more information plo<br>You may align to one of your cr<br>Select Credential<br>Effective Year:                                                                                                    | le 5 year professional lice<br>e expires and is ready to l<br>ease <u>click here</u><br>edentials listed below. P | nses expiring at different time<br>be renewed, it may be aligned<br>lease select one: | es may align their licenses to take on the<br>I to a currently issued 5 year professiona |
| Ohio educators who have multip<br>same effective year. As a license<br>license. For more information plu<br>You may align to one of your cr<br>Select Credential<br>Effective Year:<br>No Effective Year is selected                                                                   | le 5 year professional lice<br>e expires and is ready to l<br>ease <u>click here</u><br>edentials listed below. P | nses expiring at different time<br>be renewed, it may be aligned<br>lease select one: | es may align their licenses to take on the<br>I to a currently issued 5 year professiona |
| Ohio educators who have multip<br>same effective year. As a license<br>license. For more information plo<br>You may align to one of your cr<br>Select Credential<br>Effective Year:<br>No Effective Year is selected                                                                   | le 5 year professional lice<br>e expires and is ready to l<br>ease <u>click here</u><br>edentials listed below. P | nses expiring at different time<br>be renewed, it may be aligned<br>lease select one: | es may align their licenses to take on the<br>I to a currently issued 5 year professiona |
| Ohio educators who have multip<br>same effective year. As a license<br>license. For more information plu<br>You may align to one of your cr<br>Select Credential<br>Effective Year:<br>No Effective Year is selected<br>Teaching Fields:                                               | le 5 year professional lice<br>e expires and is ready to l<br>ease <u>click here</u><br>edentials listed below. P | nses expiring at different time<br>be renewed, it may be aligned<br>lease select one: | es may align their licenses to take on the<br>I to a currently issued 5 year professiona |
| Ohio educators who have multip<br>same effective year. As a license<br>license. For more information plo<br>You may align to one of your cr<br>Select Credential<br>Effective Year:<br>No Effective Year is selected<br>Teaching Fields:<br>Reading K-12 - [059902]                    | le 5 year professional lice<br>e expires and is ready to l<br>ease <u>click here</u><br>edentials listed below. P | nses expiring at different time<br>be renewed, it may be aligned<br>lease select one: | es may align their licenses to take on the<br>I to a currently issued 5 year professiona |
| Ohio educators who have multip<br>same effective year. As a license<br>license. For more information ple<br>You may align to one of your cr<br>Select Credential<br>Effective Year:<br>No Effective Year is selected<br>Teaching Fields:<br>✓ Reading K-12 - [059902]<br>Endorsements: | le 5 year professional lice<br>e expires and is ready to l<br>ease <u>click here</u><br>edentials listed below. P | nses expiring at different time<br>be renewed, it may be aligned<br>lease select one: | es may align their licenses to take on the<br>I to a currently issued 5 year professiona |

- 3. Click in the Credential dropdown to select the credential and Effective Year to which you are aligning.
- 4. The Effective Year will be spelled out in text, and the new expiration date of the credential you are renewing and aligning will be displayed.

| Align Application Request - Step: 1/2                                                                                                    |                           |                     |                       |  |  |  |  |
|----------------------------------------------------------------------------------------------------|---------------------------|---------------------|-----------------------|--|--|--|--|
| Educator Info                                                                                                    |                           |                     |                       |  |  |  |  |
| Educator State ID: AA1111112                                                                                                    | First Name: Carol         | Last Name: Harp     | Birth date: 8/16/1960 |  |  |  |  |
| Source License: 5 Year Professional License - Kindergarten-Elementary (K-8)                                                                                                    |                           |                     |                       |  |  |  |  |
| Align Application Request                                                                                                    |                           |                     |                       |  |  |  |  |
| Credential: 5 Year Professional Lic                                                                                                    | ense - Kindergarten-Elem  | entary (K-8)        |                       |  |  |  |  |
| Ohio educators who have multiple 5 year professional licenses expiring at different times may align their licenses to take on the same effective year. As a license expires and is ready to be renewed, it may be aligned to a currently issued 5 year professional license. For more information please <u>click here</u> |                           |                     |                       |  |  |  |  |
| You may align to one of your cr                                                                                                    | edentials listed below. P | lease select one:   |                       |  |  |  |  |
| 2014 - 5 Year Professional                                                                                                    | License - Kindergarte     | en-Elementary (K-8) | $\checkmark$          |  |  |  |  |
| Effective Year:                                                                                                    |                           |                     |                       |  |  |  |  |
| 2014/2015 - This credential wi                                                                                                    | l begin on July 1, 2014   |                     |                       |  |  |  |  |
| The Expiration Date of this crede                                                                                                    | ential will be: 6/30/2019 |                     |                       |  |  |  |  |
| Teaching Fields:                                                                                                    |                           |                     |                       |  |  |  |  |
| Reading K-12 - [059902]                                                                                                    |                           |                     |                       |  |  |  |  |
| Endorsements:                                                                                                    |                           |                     |                       |  |  |  |  |
| There are no Endorsement                                                                                                    | s for this credential.    |                     |                       |  |  |  |  |
| ← Back Save Application and Next                                                                                                    |                           |                     |                       |  |  |  |  |

5. Follow the instructions listed in the "Renew a Credential" section to complete Steps 2 and 3, and to submit and pay for your application. The fee for an alignment is \$20.

| <b>Ay Applications</b><br>Ise this screen to apply for a NEW Credential. To Renew, Advance or Transition a credential that you have previously held, click <u>My Credentials</u>                                                            |                                       |                                    |                 |              |                 |                |          |                  |
|----------------------------------------------------------------------------------------------------|---------------------------------------|------------------------------------|-----------------|--------------|-----------------|----------------|----------|------------------|
| Educator Info                                                                                                    |                                       |                                    |                 |              |                 |                |          |                  |
| Educator State ID: AA1111112 First Name: Carol Last Name: Harp Birth date: 8/16/1960                                                                                                    |                                       |                                    |                 |              |                 |                |          |                  |
| Applications Not Yet Submitted                                                                                                    |                                       |                                    |                 |              |                 |                |          |                  |
| Quick Search in Submitting Applications: $\phi$ Clear Search<br>To pay for one or more applications at the same time (and receive a discount if applicable): $\Psi$ New Credential Application<br>$\Psi$ Pay \$20 for selected Applications |                                       |                                    |                 |              |                 |                |          |                  |
| •Check the Select and                                                                                                    | d Pay box for every application y     | ou want to pay for                 |                 |              |                 |                |          |                  |
| •The total amount du                                                                                                    | e will appear in the Pay for selec    | ted applications button, Click tha | t button to sub | omit and pay |                 |                |          |                  |
|                                                                                                    |                                       | 6 records 🔞 🔞 Page# 1/2            | 🕑 🖲 Page        | Size: 5      | ~               |                |          |                  |
| Type 💠 🤅                                                                                                    | Credential                            |                                    | \$              | Details 🗢    | Created Date \$ | Last Updated 👻 | Action   | Select and Pay 🖨 |
| Align                                                                                                    | 5 Year Professional License - Kinderg | arten-Primary (K-3)                |                 | More details | 2/24/2015       | 2/24/2015      | <b>i</b> | \$ 🗸             |

6. If you do not have another professional license to align to, you will receive an error message when selecting "Align" in the Action dropdown. At this time, you can select Renew to just renew your one license.

#### **My Account**

The "My Account" screen is used to pay for any licensure fees and review financial transaction history. Payments may be made online by credit card or electronic check ("eCheck") for licensure applications, IPTI Registrations, payments to cover an NSF, etc.

To access the "My Account" page, go to CORE as described in the "My Information" section. Then,

1. From the CORE Dashboard, click on "Pay". The My Account screen will be displayed.

#### Pay for a license application

Any financial transaction history for you will be listed when you click on the + to expand that section. This will include payments, licenses being issued, fees, NSF charges, etc.

On the "My Applications" screen, click the checkbox in the "Select and Pay" column next to the \$ sign, to the right of the application being paid for.

| ducator Info                                                                                                    |                                                                                                   |                                                                                               |                              |                     |                                          |                         |
|----------------------------------------------------------------------------------------------------|---------------------------------------------------------------------------------------------------|-----------------------------------------------------------------------------------------------|------------------------------|---------------------|------------------------------------------|-------------------------|
| Educator State ID: OH3000459                                                                                                    | First Name: Mary                                                                                  | Last Name: Teacher                                                                            | Birth date: 1/1/1900         |                     |                                          |                         |
| Quick Search in Submitting Appli<br>To pay for one or more applic<br>Check the Select and Pay bo<br>The total amount due will a | cations:<br>ations at the same time (<br>x for every application yo<br>opear in the Pay for selec | φ Clear<br>and receive a discount if ap<br>u want to pay for<br>ted applications button, Clic | Search New Crece Dilicable): | lential Application | 🖳 भाषा भाषा भाषा भाषा भाषा भाषा भाषा भाष | r selected Applications |
|                                                                                                    |                                                                                                   | ® 🛯 <mark>1/1</mark>                                                                          | 🛛 🕲 View All 🗸               |                     |                                          |                         |
| Type                                                                                                    |                                                                                                   |                                                                                               | Details      Created         | Date 🗢 Last Updated | <ul> <li>Action</li> </ul>               | Select and Pay 🕼        |
|                                                                                                    |                                                                                                   |                                                                                               |                              |                     |                                          |                         |

- 1. Select each application being paid for in this manner. The total amount due will accumulate in the "Pay \$ for selected Applications" button.
- 2. When you have selected each application to wish to submit and pay for, click the "Pay \$ for selected Applications" button. You will be taken to the "My Account" screen to pay. The application(s) you have chosen to pay for and submit will be listed in the "Credential Request" section.

| ſ                                                                                                    | 1 Credential Request |                |                                                                      |            |  |  |
|----------------------------------------------------------------------------------------------------|----------------------|----------------|----------------------------------------------------------------------|------------|--|--|
| You have selected to pay for the credentials listed below. Please review this list and the amount due. If this is not correct, click here to select different application(s). |                      |                |                                                                      |            |  |  |
| Please note: \$25 of the processing fee is non-refundable if eligibility requirements for the license are not met.                                                            |                      |                |                                                                      |            |  |  |
|                                                                                                    | Action               | Effective Year | Credential                                                           | Amount Due |  |  |
|                                                                                                    | New In State         | 2014           | 4 Year Resident Educator License Middle Childhood (4-9) [Discounted] | \$160.00   |  |  |
| 1                                                                                                    |                      |                |                                                                      |            |  |  |

3. Click the button "Click here to Pay \$". You will see a message telling you to not use your mouse, or any other keys on your keyboard while the payment is processing.

| Educator State ID:                                                     | OH3000459 First      | Name: Mary Last Name: Teacher Bir                            | th date: 1/1/1900                          |                  |
|------------------------------------------------------------------------|----------------------|--------------------------------------------------------------|--------------------------------------------|------------------|
|                                                                        |                      |                                                              |                                            |                  |
| 1 Credential Requ                                                      | est                  |                                                              |                                            |                  |
| ou have selected to p                                                  | ay for the credentia | als listed below. Please review this list and the amount d   | ue. If this is not correct, click here t   | o select differe |
| plication(s).                                                          |                      |                                                              |                                            |                  |
| ease note: \$25 of the                                                 | processing fee is no | on-refundable if eligibility requirements for the license ar | e not met.                                 |                  |
| Action                                                                 | Effective Year       | Credential                                                   |                                            | Amount Du        |
| New In State                                                           | 2014                 | 4 Year Resident Educator License Middle Childhood (4-        | 9)                                         | \$160.0          |
|                                                                        |                      |                                                              |                                            |                  |
| ayment Due                                                             |                      |                                                              |                                            |                  |
|                                                                        | s shown below.       |                                                              |                                            |                  |
| ne total amount due i                                                  |                      |                                                              |                                            |                  |
| urrent Account Balar                                                   | ce:                  | \$0.00                                                       |                                            |                  |
| urrent Account Balar                                                   | ce:                  | \$0.00                                                       |                                            |                  |
| urrent Account Balar<br>otal Credential Paym                           | ce:<br>ent:          | \$0.00<br>\$160.00                                           | <ul> <li>Click here to Pay \$16</li> </ul> | 0                |
| ortal amount due f<br>Current Account Balar<br>Total Credential Paym   | ce:<br>ent:          | \$0.00<br>\$160.00                                           | <ul> <li>Click here to Pay \$16</li> </ul> | 0                |
| e total amount due i<br>Current Account Balar<br>Total Credential Paym | ce:<br>ent:          | \$0.00<br>\$160.00                                           | Click here to Pay \$16                     | o                |

4. **Choose Payment Method** - At this point, you will be taken to an external payment processor to process your secure online payment. You may pay with either a Credit Card, or an eCheck. Select one of these choices in the Payment Method dropdown. Click on "Next".

| Choose Payment Method     |                |
|---------------------------|----------------|
| Payment Amount:* \$160.00 | Payment Method |
| Payment Method:*          | Payment Entry  |
| Cancel                    | Payment Review |
|                           |                |

5. <u>ECheck Payment</u> - A payment by eCheck will go against either a checking or a savings account. Enter the Bank Routing Number, your Account Number, and your email address. Then click on the "Review" button to proceed.

| ayment Amount:*                | \$160.00                                                                                                    |
|--------------------------------|----------------------------------------------------------------------------------------------------|
| ayment Method:*                | E-Check                                                                                                    |
|                                | 2400<br>                                                                                                    |
| Bank Routing Number:*          | Routing Number Account Number Check Number                                                                                                    |
| ank Account Number:*           |                                                                                                    |
| Re-Enter Bank Account Number:* |                                                                                                    |
|                                | and the set of the set of the set |

6. **Review Payment Details** - Review the details on the following screen, and click on "Make Payment" if the information displayed is correct. If not, click on "Back" to return to the previous screen.

|                          |                        | <b>Review Payment Details</b> |
|--------------------------|------------------------|-------------------------------|
| Payment Amount:          | \$160.00               |                               |
| Payment Method:          | E-Check                |                               |
| ACH Bank Routing Number: | 000110110              |                               |
| ACH Bank Account Number: | 74123                  |                               |
| Email:                   | mary.teacher@yahoo.com |                               |
| Back                     |                        | Make Payment                  |

- 7. While your payment is processing, a spinning circle will appear. <u>DO NOT click on any keyboard keys or use</u> your mouse during this time to ensure proper payment processing.
- 8. **Application Submitted** After your payment is processed, you will be returned to the "My Applications" screen and will see that your application has been submitted and is now either waiting for signature, or pending review.

| ducator Info                                               |                                             |                                                                     |                                                                     |                                                                     |          |
|------------------------------------------------------------|---------------------------------------------|---------------------------------------------------------------------|---------------------------------------------------------------------|---------------------------------------------------------------------|----------|
| Educator State ID: OH3000459                               | First Name: Mary                            | Last Name: Teacher                                                  | Birth date: 1/1/1900                                                |                                                                     |          |
| Applications Not Yet Sub                                   | nitted                                      |                                                                     |                                                                     |                                                                     |          |
| o Applications Available                                   |                                             |                                                                     |                                                                     | 🗅 New Credential Ap                                                 | oplicati |
| Applications Submitted w<br>rt By: Updated Latest          | ith Payment                                 |                                                                     |                                                                     |                                                                     |          |
| Ouick Search in Submitted An                               | plications: 4 Year Reside                   | ent Educator Licer 🕼 Clear                                          | Search Filter Applicat                                              | tions by Status: Received Processed R                               | leview   |
| Quick Search in Submitted Ap                               |                                             |                                                                     |                                                                     |                                                                     |          |
| uick search filter applied for s                           | ubmitted applications>4 \                   | Year Resident Educator License Mi                                   | iddle Childhood (4-9)< To see                                       | ee all your submitted applications click on "Clear Sear             | rch" but |
| Juick search filter applied for s                          | ubmitted applications>4 \                   | Year Resident Educator License Mi                                   | iddle Childhood (4-9)< To see                                       | ee all your submitted applications click on "Clear Sear             | rch" but |
| Quick search filter applied for s Submitted On: 10/31/2014 | ubmitted applications>4 '<br>Source: Online | Year Resident Educator License Mi<br>C C 1/1<br>Updated: 10/31/2014 | iddle Childhood (4-9)< To see<br>• • • 5 •<br>Application Status: R | ee all your submitted applications click on "Clear Sear<br>Received | rch" bu' |

9. **To verify your payment** - On "My Account" or "My Financial Trans History", you will see your payment successfully posted to your account. You will also receive an email confirmation of both your payment, and the submission of your application.

| ľ | My Financia     | al Transaction                                                                                                    | ns History  |  |    |           |               |        |          |
|---|-----------------|----------------------------------------------------------------------------------------------------|-------------|--|----|-----------|---------------|--------|----------|
|   | Transaction     | Transaction History                                                                                                    |             |  |    |           |               |        |          |
|   | If your current | If your current Account Balance is negative, that amount must be applied to your account before any requests on Payment Hold can be issued.                     |             |  |    |           |               |        |          |
|   | Until your cre  | Until your credit card payment has been verified, your payment will be in "Payment Pending" status, and your application will be in "Not Yet Submitted" status. |             |  |    |           |               |        |          |
|   |                 | Current Account Balance: (\$1,305.00)                                                                                                    |             |  |    |           |               |        |          |
|   | Date            | •                                                                                                    | Description |  | \$ | Paid By 🖨 | Fiscal Year 🔶 | Amount | \$       |
| l | 10/             | 31/2014                                                                                                    | Payment     |  |    | eCheck    | FY2015        |        | \$160.00 |

 <u>Credit Card Payment</u> – to process a Credit Card Payment, follow steps 1-4 as listed above. On the Payment Method screen, select "Credit Card". The following credit cards may be used: American Express, Discover, Master Card, or Visa.

| Enter Payment Information                                     |                                                                                                    |               |  |  |  |  |  |
|---------------------------------------------------------------|----------------------------------------------------------------------------------------------------|---------------|--|--|--|--|--|
| Please enter your credit card payment and billing information | Please enter your credit card payment and billing information below. All of the fields marked with an asterisk are required. |               |  |  |  |  |  |
| The following link provides information regarding the card se | The following link provides information regarding the card security code.                                                    |               |  |  |  |  |  |
|                                                               |                                                                                                    |               |  |  |  |  |  |
|                                                               | Ohio Department of Education - Educator Licensure Pa                                                                         | yment Summary |  |  |  |  |  |
| Total: \$160.00                                               |                                                                                                    |               |  |  |  |  |  |
|                                                               | Payment Information                                                                                                    |               |  |  |  |  |  |
| * Credit Card Number:                                         | * Credit Card Type:                                                                                                    | V             |  |  |  |  |  |
| * Expiration Month:                                           | * Expiration Year:                                                                                                    | ✓             |  |  |  |  |  |
| * Card Security Code:                                         |                                                                                                    |               |  |  |  |  |  |
|                                                               |                                                                                                    |               |  |  |  |  |  |
|                                                               | Billing Information                                                                                                    |               |  |  |  |  |  |
| First Name: Mary                                              | Middle Name:                                                                                                    |               |  |  |  |  |  |
| * Last/Business Name: Teacher                                 | * Phone:                                                                                                    |               |  |  |  |  |  |
| * Address Line 1:                                             | Address Line 2:                                                                                                    |               |  |  |  |  |  |
| * City:                                                       | * State/Province/Region:                                                                                                    |               |  |  |  |  |  |
| * Zip/Postal Code:                                            | Country:                                                                                                    | ✓             |  |  |  |  |  |
| Email: mary.teacher@yahoo.com                                 | Email Receipt:                                                                                                    |               |  |  |  |  |  |
| Continue                                                      |                                                                                                    | Cancel        |  |  |  |  |  |

11. Enter the necessary information on the Credit Card payment screen. The fields indicated with an \* are required. To receive an email confirmation of your payment, you must provide an email address and check the box "Email Receipt". Click on the "Continue" button when you are completed.

Note: you must use a credit card or a debit card which does NOT require a pin. Cards which require a pin are not allowed at this time. Prepaid cards are acceptable, if they do not require a pin.

- 12. **Review Payment Details** -Review the details on the following screen, and click on "Confirm" if the information displayed is correct. If not, click on "Back" to return to the previous screen.
- 13. While your payment is processing, a spinning circle will appear. <u>DO NOT click on any keyboard keys or use</u> your mouse during this time to ensure proper payment processing.
- 14. **Print Receipt** a receipt is shown on the next screen, you may print this for your records. You will also receive an email receipt if you selected to be sent an email. Click on the "Continue" button.

| Print Receipt            |                                      |                                                                            |               |
|--------------------------|--------------------------------------|----------------------------------------------------------------------------|---------------|
| Your credit card payme   | ent has been successfully authorized | . Thank you for using the Central Payment Portal online payment processing | system.       |
| Please print this page f | or your records and note the confirm | ation number below. This will serve as your receipt.                       |               |
|                          |                                      |                                                                            |               |
|                          |                                      | Ohio Department of Education - Educator Licensure Pa                       | yment Summary |
| Payment Status:          | Authorized                           |                                                                            |               |
| Confirmation Number:     | 2722                                 |                                                                            |               |
| Authorization Date:      | 10/31/2014 12:56:00 PM               |                                                                            |               |
| Total:                   | \$160.00                             |                                                                            |               |
|                          |                                      | Payment Information                                                        |               |
|                          |                                      | Fayment mormation                                                          |               |
| * Credit Card Number:    | ********                             | * Credit Card Type: Ma                                                     | asterCard     |
| * Expiration Month:      | ****                                 | * Expiration Year: ***                                                     | t#            |
| * Card Security Code:    | ***                                  |                                                                            |               |
|                          |                                      | <b>Billing Information</b>                                                 |               |
|                          |                                      | Bining mormation                                                           |               |
| First Name:              | Mary                                 | Middle Name:                                                               |               |
| * Last/Business Name:    | Teacher                              | * Phone:                                                                   | 614444444     |
| * Address Line 1:        | 123 Main St                          | Address Line 2:                                                            |               |
| * City:                  | Columbus                             | * State/Province/Region:                                                   | Oh            |
| * Zip/Postal Code:       | 43215                                | Country:                                                                   | United States |
| Email:                   | mary.teacher@yahoo.com               | Email Receipt:                                                             | Yes           |
| Continue                 |                                      |                                                                            |               |

15. **Application Submitted** - After your payment is processed, you will be returned to the "My Applications" screen and will see that your application has been submitted and is now either waiting for signature, or pending review.

| ucator Info                                                      |                           |                                                                        |                             |                                                                                                    |            |
|------------------------------------------------------------------|---------------------------|------------------------------------------------------------------------|-----------------------------|----------------------------------------------------------------------------------------------------|------------|
| Educator State ID: OH3000459                                     | First Name: Mary          | Last Name: Teacher                                                     | Birth date: 1               | 1/1/1900                                                                                                    |            |
| Applications Not Yet Sub                                         | mitted                    |                                                                        |                             |                                                                                                    |            |
| o Applications Available                                         |                           |                                                                        |                             | D New Credentia                                                                                                    | Applicatio |
| rt By: Updated Latest                                            | vith Payment              |                                                                        |                             |                                                                                                    |            |
| Quick Search in Submitted Ap<br>uick search filter applied for : | plications: 4 Year Reside | ent Educator Licer 🛛 🕸 Clear So<br>(ear Resident Educator License Mide | earch F<br>dle Childhood (4 | Filter Applications by Status: Received Processed [ (4-9)< To see all your submitted applications click on "Clear S | Review     |
|                                                                  |                           | ® ® <mark>1/1</mark> •                                                 | 8 5                         | V                                                                                                    |            |
| Submitted On: 10/31/2014<br>Requests:                            | Source: Online            | Updated: 10/31/2014                                                    | Applicat                    | tion Status: Received                                                                                               |            |
| · · · · · · · · · · · · · · · · · · ·                            |                           |                                                                        |                             |                                                                                                    |            |

16. **To verify your payment** - On "My Account" or "My Financial Trans History", you will see your payment successfully posted to your account. You will also receive an email confirmation of both your payment, and the submission of your application.

| My Fina    | ancial Transaction          | ns History                              |                                                             |                          |               |        |          |
|------------|-----------------------------|-----------------------------------------|-------------------------------------------------------------|--------------------------|---------------|--------|----------|
| If your cu | urrent Account Balance is n | egative, that amount must be applied to | your account before any requests on Payment Hold can be iss | ued.                     |               |        |          |
| Until yo   | ur credit card payment h    | nas been verified, your payment will    | be in "Payment Pending" status, and your application w      | ill be in "Not Yet Submi | tted" status. |        |          |
|            |                             |                                         | Current Account Balance: (\$1,305.00)                       |                          |               |        |          |
| Date       | •                           | Description                             | \$                                                          | Paid By 🔶                | Fiscal Year 🖨 | Amount | ¢        |
|            | 10/31/2014                  | Payment                                 |                                                             | eCheck                   | FY2015        | \$     | \$160.00 |

#### **My Documents**

The My Documents screen is used to upload documents necessary to support your credential application request. If you did not upload these documents on Step 3 of your online application, you may do so on this screen at any time before or after your application is submitted. You may also view previously uploaded documents.

1. From the CORE Dashboard, click on "My Documents".

| Document Ins                                       | tructions                                                                                                    |
|----------------------------------------------------|----------------------------------------------------------------------------------------------------|
| lease <u>click here</u> j                          | or further instructions about required documents and a complete list of Licensure Document Resources                                                                                                    |
| <u>lf</u> a transcript is<br>accept grade rep      | required to process your application, please scan and upload your <u>original</u> , <u>official</u> transcript in PDF format only. <b>We canno</b><br>orts, photos of transcripts or unofficial transcripts. It is not necessary to resubmit transcripts already on file. |
| Confer da                                          | te of degree must be visible.                                                                                                    |
| <ul> <li>Include al</li> <li>Registrar'</li> </ul> | l pages of transcript (front <u>and</u> back).<br>s signature and transcript key/guide must be visible.                                                                                                    |
| <ul> <li>Create or</li> <li>Upload tr</li> </ul>   | e PDF file per transcript (do not upload pages separately).<br>anscripts from multiple universities separately (i.e. each transcript should be one PDF file).                                                                                                    |
| If you are unable                                  | to upload in this manner, please mail your official transcript to our office for review:                                                                                                    |
| Ohio Department                                    | of Education                                                                                                    |
| Office of Educato                                  | r Licensure                                                                                                    |
| Columbus, OH 43                                    | 215.                                                                                                    |
|                                                    |                                                                                                    |
|                                                    | Select Type                                                                                                    |
| ocument Type:                                      |                                                                                                    |
| ocument Type:<br>elect Document:                   | Browse *                                                                                                    |

2. To upload a required document, click on the Document Type dropdown to select the appropriate document type. Then click on "Choose File" to browse your computer files. Find the correct file, click on it, then click on "Upload Document."

| ľ | My uploaded documents                                       |            |        |
|---|-------------------------------------------------------------|------------|--------|
|   | Document 🗢                                                  | Received • | Action |
|   | Verification of Military Service - Military Fee Waiver Only | 11/23/2015 | 0      |

3. You may view a previously uploaded document by clicking on the view icon under "Action".

![](_page_35_Picture_7.jpeg)

Note: Copies of Official transcripts may now be uploaded under either Step 3 of your application, or from My Documents. Please note the special instructions about how to scan and upload your transcript so that it may be processed efficiently. Only .pdf files are allowed.

#### **IPTI Registration**

The IPTI Registration module is accessed by persons that wish to register for the Intensive Pedagogical Training Institute electronically. To access the IPTI registration, click on "My IPTI Registrations" in the "Important Links" button on the CORE Dashboard.

| Registration List            |                  |                    |                      |
|------------------------------|------------------|--------------------|----------------------|
| Educator Info                |                  |                    |                      |
| Educator State ID: OH3000459 | First Name: Mary | Last Name: Teacher | Birth date: 1/1/1900 |
| Registrations                |                  |                    |                      |
| No Registrations Available   |                  |                    |                      |
| Select Credenti              | al<br>O Add Nev  | w Registration     |                      |

To create the IPTI Registration:

- 1. Select the Credential that will be applied for after completion of the training from the drop-down list and click **Add New Registration**.
- 2. The following page is displayed.

| Registration Edit                                                                                                    |
|----------------------------------------------------------------------------------------------------|
| Educator Info                                                                                                    |
| Educator State ID: 0H3000459 First Name: Mary Last Name: Teacher Birth date: 1/1/1900                                                                                                    |
| Registration Info                                                                                                    |
| Licensure type and teaching field sought:                                                                                                    |
| 4 Year Alternative Resident Educator License - Multi Age (P-12)                                                                                                    |
| Teaching Fields:                                                                                                    |
| Arabic       Greek       Russian         Chinese       Japanese       Spanish         French       Latin         German                                                                                                    |
| Checklist: (I have met the following requirements.)                                                                                                    |
| <ul> <li>Index terms of state of y calculation in the state of the only information calculation (ODE) are less that 365 days old. ODE is not able to accept paper reports. All background check reports must be submitted to this office via electronic submission directly from the Ohio Bureau of Criminal Investigation. When you have your fingersprints taken at a WebCheck facility, please ask the person taking the prints to check the box under "Reason Fingerprinted" to send the results to the Ohio Department of Education.</li> <li>Submitted Alternative Evaluation Request Application, received an evaluation and completed requirements as identified on the alternative evaluation worksheet (if any).</li> <li>Passed the content area examination for the licensure area you are seeking. Praxis II subject assessment for Intervention Specialist or Grades 4-12 Designed Subjects is required. For World Languages, the American Council on the Teaching of Foreign Languages (ACTFL) Oral Proficiency Interview (OPI) and Writing Proficiency Test (WPT) are required. The scores have been electronically reported to ODE.</li> </ul> |
| Payment Options:                                                                                                    |
| The IPTI fee is \$200.00.                                                                                                    |
| ***Upon acceptance into the IPTI, candidates will have six months to complete the self-paced IPTI modules.*** Save Submit Cancel                                                                                                    |

- 3. Select the desired Teaching Fields and check each of the check boxes to verify that all requirements have been met.
- 4. Click to pay your fee online with a credit card or echeck. If you do not wish to pay online, you will need to send in a check or money order to the Office of Educator Licensure and there will be a delay in processing your registration.
- 5. If all requirements have not been completed, click **Save**, which will not submit the form to be reviewed and the registration can be edited later and then submitted. If all requirements are completed, click **Submit** to send the form to ODE for review. Your registration can be viewed by selecting "IPTI Registrations" from the "My Educator Profile" dropdown menu.

| Registration List                                                          |                          |
|----------------------------------------------------------------------------|--------------------------|
| Educator Info                                                              |                          |
| Educator State ID: OH3000459 First Name: Mary Last Name: Teach             | her Birth date: 1/1/1900 |
| Registrations                                                              |                          |
| Updated Credential                                                         | ♦ Status ♦ Action        |
| 10/30/2014 4 Year Alternative Resident Educator License - Multi Age (P-12) | Pending Review           |
| ® @ 1/1 ♥ ₱ 10 ¥                                                           |                          |
|                                                                            |                          |

From this page, the Registration can be edited or deleted if the Status is still Pending Review. The Registration can also be printed from this page.

6. To pay for your IPTI Registration online, go to your "My Account" screen. When an IPTI Registration payment is pending, the screen below will be displayed. Click in the box to pay, and follow the payment instructions in this manual for either an e-check or a credit card payment. Note that if you have an existing positive balance for previously submitted applications, you may not use this money to pay for your IPTI registration.

| My Account                                                                                            |                                                                          |                                                                  |                                                                                 |                           |
|----------------------------------------------------------------------------------------------------|--------------------------------------------------------------------------|------------------------------------------------------------------|---------------------------------------------------------------------------------|---------------------------|
| Educator Info                                                                                         |                                                                          |                                                                  |                                                                                 |                           |
| Educator State ID: OH3000459                                                                          | First Name: Mary                                                         | Last Name: Teacher                                               | Birth date: 1/1/1900                                                            |                           |
| IPTI Registration                                                                                     |                                                                          |                                                                  |                                                                                 |                           |
| You have submitted an IPTI Regis<br>this is not correct, please edit you<br>IPTI Registration Payment | tration and indicated that<br>ur IPTI Registration and cha<br>- \$200.00 | you would pay online. Please c<br>ange the Payment Method sectio | heck the box below to select this regi<br>n to something other then pay online. | istration for payment. If |
| Payment Due                                                                                           |                                                                          |                                                                  |                                                                                 |                           |
| The total amount due is shown belo                                                                    | w.                                                                       |                                                                  |                                                                                 |                           |
| Current Account Balance:                                                                              | \$0.00                                                                   |                                                                  |                                                                                 |                           |
| IPTI Registration Payment:                                                                            | \$0.00                                                                   |                                                                  |                                                                                 |                           |
|                                                                                                    |                                                                          |                                                                  |                                                                                 |                           |

#### **Resident Educator Special Information**

There are several features in CORE which are particular to the Resident Educator and the Alternative Resident Educator licenses. After applying for the initial 4 Year RE license, Resident Educators may also view their progress in the RE program, look at their own RESA results, Extend an RE license if needed, and Advance to a 5 Year Professional license. The following section will look at each of these features.

*My RE Summary* – this screen displays a summary of the RE's years in the RE program, and the results of any Resident Educator Summative Assessment scores. From the CORE Dashboard, click on "My RE Summary" in the "Important Links" button.

Note: If a Status of "In Progress" appears in the My Resident Educator Summary, it means you are still active in that school year's program, and your completion criteria has not yet been entered by your PC Coordinator.

| Resident Educator Sui                                                                                            | mmary                                                                                             |                                                                                                    |                            |                                                                    |   |
|----------------------------------------------------------------------------------------------------|---------------------------------------------------------------------------------------------------|----------------------------------------------------------------------------------------------------|----------------------------|--------------------------------------------------------------------|---|
| School Year                                                                                                    | Program Year                                                                                      | Status +                                                                                                    | Mentor/Facilitator/Colleag | ue                                                                 | 4 |
| 2009/2010                                                                                                    | Year 1                                                                                            | Complete                                                                                                    | carol M harp               |                                                                    |   |
| 2010/2011                                                                                                    | Year 2                                                                                            | Did Not Complete                                                                                              | carol M harp               |                                                                    |   |
| 2013/2014                                                                                                    | Year 2                                                                                            | Complete                                                                                                    | carol M harp               |                                                                    |   |
| 2014/2015                                                                                                    | Year 3                                                                                            | In Progress                                                                                                   | carol M harp               |                                                                    |   |
| ident Educator Summ                                                                                              | 4 records (e) (e)                                                                                 | Раде# 1/1 () н Раде                                                                                           | Size: View All             |                                                                    |   |
| ident Educator Summa                                                                                             | 4 records (*) (*)                                                                                 | RESA Task                                                                                                    |                            | Status                                                             |   |
| ident Educator Summ<br>School Year<br>2013/2014                                                                  | 4 records (e) (e)                                                                                 | RESA Task                                                                                                    |                            | Status<br>Passed                                                   | 4 |
| ident Educator Summ<br>School Year<br>2013/2014<br>2013/2014                                                     | 4 records (*) (*)<br>ative Assessment<br>Lesson Cycl<br>Formative ar                              | RESA Task<br>le #1<br>nd Summative Assessment                                                                 | ⇒ 1222: VIEW AII           | Status<br>Passed<br>Passed                                         | - |
| ident Educator Summ<br>School Year<br>2013/2014<br>2013/2014<br>2013/2014                                        | 4 records (*) (*)<br>ative Assessment<br>Lesson Cycl<br>Formative ar<br>Lesson Cycl               | RESA Task<br>le #1<br>nd Summative Assessment<br>le #2                                                        | \$<br>\$                   | Status<br>Passed<br>Passed<br>Passed                               | 4 |
| ident Educator Summ<br>School Year<br>2013/2014<br>2013/2014<br>2013/2014<br>2013/2014<br>2013/2014              | 4 records (*) (*)<br>ative Assessment<br>Lesson Cycl<br>Formative ar<br>Lesson Cycl<br>Communicat | RESA Task<br>le #1<br>nd Summative Assessment<br>le #2<br>tion and Professional Growth                        | \$                         | Status<br>Passed<br>Passed<br>Passed<br>Passed<br>Passed           | 4 |
| ident Educator Summ<br>School Year<br>2013/2014<br>2013/2014<br>2013/2014<br>2013/2014<br>2013/2014<br>2013/2014 | 4 records (*) (*)<br>ative Assessment<br>Lesson Cycl<br>Communicat<br>Reflection or               | RESA Task<br>le #1<br>nd Summative Assessment<br>le #2<br>tion and Professional Growth<br>n Teaching Practice | ◆                          | Status<br>Passed<br>Passed<br>Passed<br>Passed<br>Passed<br>Passed | 4 |

#### **Other Resources**

Ohio Department of Education website

Office of Educator Licensure Home Page

Licensure Document Resources

Help with the Online Licensure System